# 云梯卫士使用说明书 (Android 版)

| 文件状态:    | 文件标识: |            |
|----------|-------|------------|
| []草稿     | 当前版本: | V1.2       |
| [√] 正式版本 | 作 者:  | 客户服务部      |
| [ ] 正在修改 | 完成日期: | 2017-03-10 |

版本历史

| 版本/状态 | 作者    | 参与者 | 修订日期      | 备注  |
|-------|-------|-----|-----------|-----|
| V1.2  | 客户服务部 | 黄俊华 | 2017-3-10 | 新编写 |

| 统概述         | 1  |
|-------------|----|
| 系统概述        | 1  |
| 技术优势        | 1  |
| 梯卫士功能介绍     | 3  |
| 主要功能介绍      | 3  |
| 环境要求        | 4  |
| 梯卫士使用说明     | 5  |
| 主册登录        | 5  |
| 月户基本信息      | 7  |
| 」梯          | 7  |
| 新增员工        | 9  |
| 立公司间的合作关系   | 10 |
| 务           | 11 |
| 修通知(发起维修通知) | 12 |
| 即派遣         | 13 |
| 肖息          | 14 |

目录

## 一、系统概述

#### 1. 系统概述

城市化进程加剧电梯数量激增,电梯安全关乎百姓财产和人身安全,电梯事故 引发社会各界广泛关注,电梯监管行业需求势在必行。国家质监总局高度重视,多 次发文呼吁,支持电梯多元监管。

云梯卫士整体解决方案建立多元共治的管理格局,减少安全事故,通过互联网+ 电梯物联网创新融合,云梯卫士物联网实现城市电梯智能管理,运维监督,电梯保 养管理,责任管理,定检机制,维保监测,数据管理。结合移动互联网技术,云梯卫士 APP 为企业提供高效便捷的人员管理和运维服务,实现维保考勤、巡更管理,维保全流程 无纸化,维保任务实时调度派遣, 维修年审管理,云端大数据统计分析。

#### 2. 技术优势

云梯卫士,依托自主研发的"云梯卫士系统+云盒"的模式,利用全新的智能 通信网络架构及引擎技术,为企业电梯管理领域构建出新型的安全信息话管理系 统,为企业电梯的信息话监管和安全服务保障带来全新的功能服务。

云梯卫士基于新型的物联网和云计算技术,为用户提供一站式的电梯监管数据 查看于管理服务。

云梯卫士才有 Openfire、Hadoop、云平台和大数据等现今成熟技术手段,更可 靠、更安全、更精准。

云梯卫士采用全新 UI 交互设计, 让用户全方位便捷管理电梯安全信息。 云梯卫士主要有以下七大优势:

- 1) 多电梯终端组网,电梯信息化管理,维保状态实时查看。
- 2) 企业人员帐号分组化管理, 电梯维保和物业人员分配管理。
- 维保公司信息化管理平台,电梯维保计划自动化生成,维保消息提前下发 通知,维保任务实时人员调度派遣功能。
- 物业公司电梯安全信息监管平台,多小区电梯信息化管理,电梯维保状态 数据化管理,电梯安全统计分析,为业主提供电梯安全信息共享。

- 5) 维保/物业公司建立合作关系,安全化管理电梯,维保全流程信息同步。
- 6) 电梯安全管理大数据,可实现电梯数据统计、分析、导出功能,电梯事故 提供溯源依据。
- 7) 运营方便,公有云服务平台,节省自架服务器与日常维护及管理人员费用 开支。

# 二、云梯卫士功能介绍

## 1. 主要功能介绍

- 新增电梯:使用云梯卫士 App,通过蓝牙摇一摇找到电梯并新增,可以新增不同品 牌的不同类型的电梯,包括直梯、扶梯、货梯和客梯等。
- 电梯维保:对不同的维保任务,如半月保、季度保、半年保、年度保等维保任务进 行查看,签到、维保、填写结果、提交物业确认等。
- 电梯维修:对维保过程中发现或物业提交的维修任务进行查看,签到、维修、填写 结果、提交物业确认等。
- 物业确认:对维保完成的维保或维修任务进行确认,合格或者不合格给予相关的意见等。

| 1.1 | 云梯卫士 | Android | 版详细功能列表: |
|-----|------|---------|----------|
|-----|------|---------|----------|

| 角色   | 对象    | 功能项                          | 操作权限      |
|------|-------|------------------------------|-----------|
|      |       | 中境其本信自                       | 新增、编辑、查看、 |
|      |       | 电你埜平信总                       | 分组、解除分组   |
|      | 电梯    | 电梯维保、维修、年                    | 查看, 维保和维修 |
| 维保公司 |       | 检                            | 的同意和不同意   |
|      |       | 电梯统计数据                       | 查看        |
|      | 始但丁   | 维伊丁基大信息                      | 新增、查看、编辑、 |
|      | 地休上   | 继休 <u>工</u> 举个信 <sup>志</sup> | 分组、删除、派遣  |
|      |       | 山梯甘木信自                       | 新增、编辑、查看、 |
|      |       | 电你垄平信心                       | 分组、解除分组   |
|      | 电梯    | 电梯维保、维修、年                    | 查看, 维保和维修 |
| 物业公司 |       | 检                            | 的同意和不同意   |
|      |       | 电梯统计数据                       | 查看        |
|      | 物业签理呈 | 物业管理员基本信息                    | 新增、查看、编辑、 |
|      | 初业百建贝 | 初业百理贝荃平信忌                    | 分组、删除     |

#### 商巢互联网技术有限公司 云梯卫士平台网址: http://www.cnitlift.com

|             |       | 电梯基本信息    | 编辑、查看    |
|-------------|-------|-----------|----------|
|             |       | 电梯维保、维修、年 | 查看、确认维保或 |
| 物业给理旦       | 电饰    | 检         | 维修任务     |
| 初业官理贝       |       | 电梯统计数据    | 查看       |
|             | 物业签理昌 | 物业签理吕其大信自 | 查看名字、电话和 |
|             | 初亚自埋贝 | 初亚官珪贝奎平信总 | 所在组      |
|             |       | 电梯基本信息    | 编辑、查看    |
|             |       | 电梯维保、维修、年 | 查看、确认维保或 |
| 4年7月一十      | 电协    | 检         | 维修任务     |
| <b>继休</b> 上 |       | 电梯统计数据    | 查看       |
|             | 维但丁   | 维伊丁基大信自   | 查看名字、电话和 |
|             | 地休上   | 地体上至平恒芯   | 所在组      |

# 2. 环境要求

适配当前主流 Android 系统设备。

# 三、云梯卫士使用说明

云梯卫士的账号有四种: 维保公司、物业公司、物业管理员和维保工。

维保公司用户:用户要在云梯卫士官网进行注册。用户拥有新增电梯、编辑电梯信息、电梯分组、解除编组,新增维保工、对维保工进行编辑、分组、解除编组、删除,派遣 维保工去维保/维修,查看维保/维修任务,查看消息,录入年检等权限。

物业公司:用户要在云梯卫士官网进行注册。用户拥有新增电梯、编辑电梯信息、电梯 分组、解除编组,新增物业管理员、对物业管理员进行编辑、分组、解除编组,查看维保/ 维修任务,查看消息,录入年检等权限。

物业管理员:用户拥有新增电梯、编辑电梯信息、电梯分组、解除编组,查看维保/维修任务,确认维保/维修任务,查看消息等权限,用户只能在 App 上登录。

维保工:用户拥有新增电梯、编辑电梯信息、电梯分组、解除编组,查看维保/维修任务,确认维保/维修任务,进行维保/维修任务,查看消息等权限,用户只能在 App 上登录。以下为操作流程。

#### 1. 注册登录

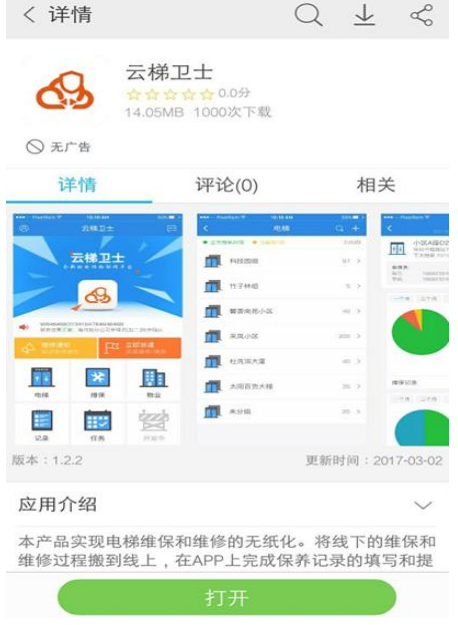

Android 版用户可在 Android 的应用商店里搜索云梯卫士,找到后点击下载

安装手机云发,打开 APP,输入已经注册好的账号,绘制签名后登录成功。如图(1.1.1)

#### 商巢互联网技术有限公司 云梯卫士平台网址: http://www.cnitlift.com

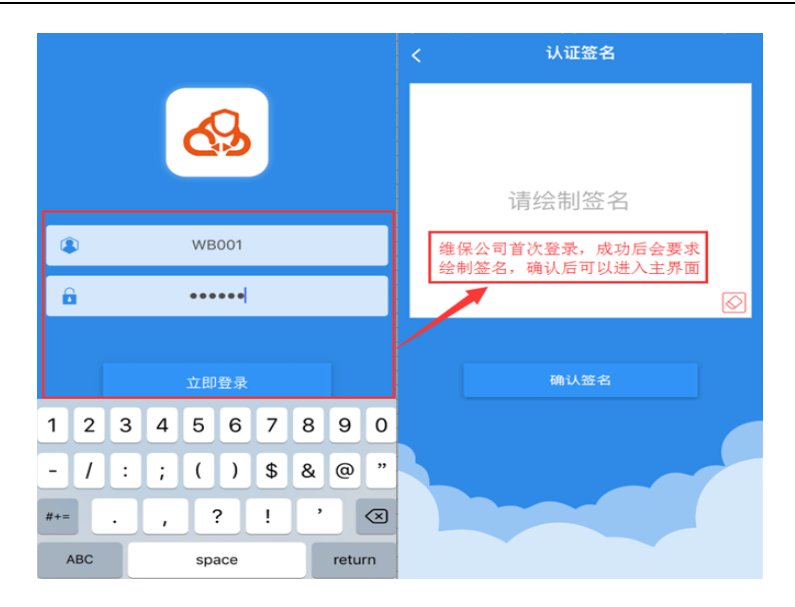

图(1.1.1)

登录成功后,首先进入主界面,可以一目了然的看到主要的功能模块,如最新消息、维修通知、立即派遣、电梯、维保、物业、记录、任务。如图(1.1.2)

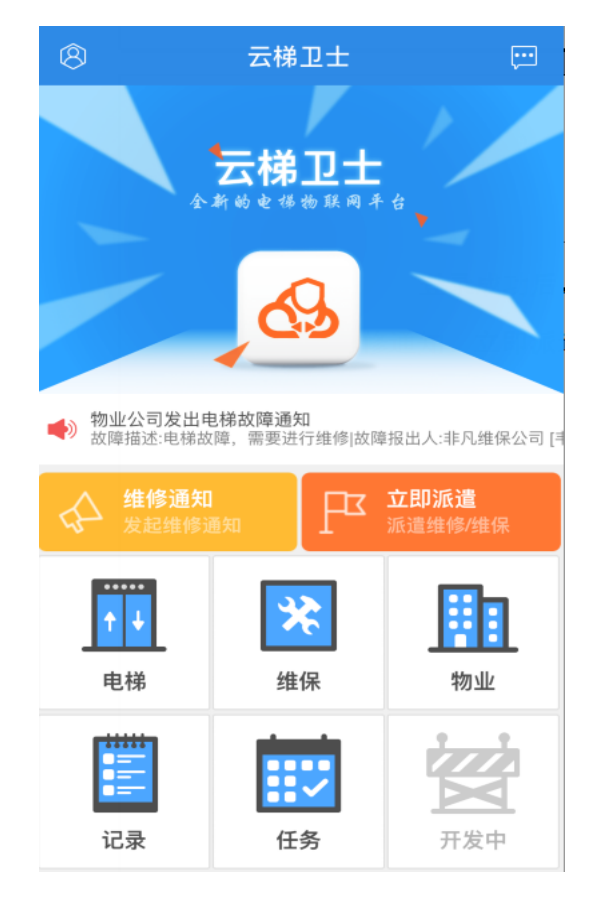

图(1.1.2)

## 2. 用户基本信息

点击个人信息,进入个人信息页面,可以编辑用户信息,如公司名称、地址和联系电话、 签名还有修改密码,同时可以查看到版本等信息。如图(2.1.1)

| <             | 个人信息            |          |     | < #            | 輯信息     | 确认     | < 设置        | Ē              |                          | 版本信息                                                            |
|---------------|-----------------|----------|-----|----------------|---------|--------|-------------|----------------|--------------------------|-----------------------------------------------------------------|
|               |                 |          |     | 单位名称           |         | 非凡维保公司 | 消息通知声音(开/关) | <b>( म )</b>   |                          |                                                                 |
|               |                 |          |     | 组织机构代码         |         | 00007  | 版本信息        | >              |                          |                                                                 |
|               | Ť               |          | 1   | 企业类型           |         | 维保公司   | 体田存執        | <u>\</u>       |                          |                                                                 |
|               | 非凡维保公司<br>00007 |          |     | 紧急联系电话 1588    | 9571294 |        | 使用示款        |                |                          | A.                                                              |
| 紧急联系电话        |                 | 15889571 | 294 | 联系电话 1588957   | 1294    |        | 关于我们        | >              |                          |                                                                 |
| 联系电话          |                 | 15889571 | 294 | 传真 15889571294 |         |        |             |                |                          |                                                                 |
| 传真            |                 | 15889571 | 294 | 电梯地址           | 安       | 徽黄山黄山区 |             |                |                          | *************                                                   |
| 地址<br>安徽黄山黄山区 | The             |          |     | The            |         |        |             |                |                          | 目前版本:1.2.2                                                      |
| 账号<br>WB001   |                 | 修改要      | 码   |                |         |        |             |                |                          | 检查更新                                                            |
|               | 11 41           |          |     |                |         |        |             |                | 商巢互联网                    | 技术有限公司 版权所有                                                     |
| ĺ             | he p            | 3        |     |                |         |        | 退出职         | <del>K</del> 号 | C<br>Biznest Inte<br>All | Copyright 2015<br>ernet Technology Co.,Ltd<br>I rights reserved |

图(2.1.1)

#### 3. 电梯

#### 3.1 新增电梯

进入电梯模块,点击【新增电梯】,然后摇一摇,选择搜索出来的电梯,填写电梯的名称、基本信息、维保检验信息、详细信息、拍照。点击确认后增加成功。如图(3.1.1)

| <        | 电棉       |      | く 新増电梯     |          | PE 10 10 454 | Side no.  |                  | 100103-003 1001-0         |           | 电物信息 第1人   |                          | and by     |
|----------|----------|------|------------|----------|--------------|-----------|------------------|---------------------------|-----------|------------|--------------------------|------------|
| • 正常建保の部 | • CLEMOR | 新增电梯 |            |          | ~            |           | I基本信息(MI_SCALE)  | ^                         | 详细信息      | ^          | 详细信息<br>注册登记日期           | 2016-02-09 |
| 1 第一组电   | 梧        | 新建编组 |            |          |              |           | 2840 X 224014444 | 7 27-18-28-40712-1801214A | 机号        | 请填写机号      | 投入使用日期                   | 2016-02-09 |
| 1 第二组电   | 杨        | 1.>  |            |          |              |           | In the Constant  |                           | 设备型号      | 请填写设备型号    | 限速器出厂编号                  | 请填写出厂编号    |
|          |          |      |            |          | 第二组1号电梯      |           | 進保检验信息           | ^                         | 制造单位      | 请填写制造单位    | 限速器型号                    | 请填写型号      |
|          |          |      |            | 基本信息の)   |              | ^         | 上次半月保维保日期        | 2017-01-13                | 出厂编号      | 请填写出厂编号    | 限速苏频定速度(m/s)             |            |
|          |          |      |            | 设备名称     |              | 第二组1号电梯   | 下次半月保维保日期        | 2017-01-28                | 出厂日期      | 2016-02-02 | 四语鼓由在动作速度上领(m(n)         |            |
|          |          |      |            | 电梯编号     |              | 000011    | 上次非半月保维保类型       | 2 季度维保                    | 额定载荷(kg)  | 0          | ROBERT CASTFACELLIS(INS) |            |
|          |          |      |            | 内部编号     |              | 000011    | 上次非半月保日期         | 2016-12-29                | 额定速度(m/s) | 0          | 限速器电气动作速度下行(m/s)         |            |
|          |          |      |            | 由税品牌     |              | 日文曲様      | 下次非半月保维保类型       | 2 半年维保                    | 建筑物楼房     |            | 限速器机械动作速度(m/s)           |            |
|          |          |      |            | -C100000 |              | 11.12.010 | 下次年检日期           | 2017-01-14                | 02        |            | 动作绳直径(mm)                | 请填写绳直径     |
|          |          |      |            | PETRIPIC |              | *****     | 下次限速器检验日期        | 2017-01-14                | 10        |            | 电机功率(kw)                 | 请填写电机功率    |
|          |          |      |            | 使用状态     |              | 在用        | 1/2/07/0         |                           |           |            | 传输能力(人/h)                | 请填写传输能力    |
|          |          |      | MI_SCALE > | 登记机关     |              | 天津质检局     | 10.8             |                           | 安装单位      |            | 备注信息                     |            |
|          |          |      | -          |          |              |           | 1 05.97          |                           |           |            |                          |            |

图(3.1.1)

#### 3.2 编组和解散编组

为方便管理和操作,可以对电梯进行编组,点击【新建编组】,输入组名点击下一步,再选择相应要建组的电梯,点击【确定】;同时也可以创建子组或者解散编组(注:物业管理员和维保工没有权限进行这些操作)。如图(3.2.1)

商巢互联网技术有限公司 云梯卫士平台网址: http://www.cnitlift.com

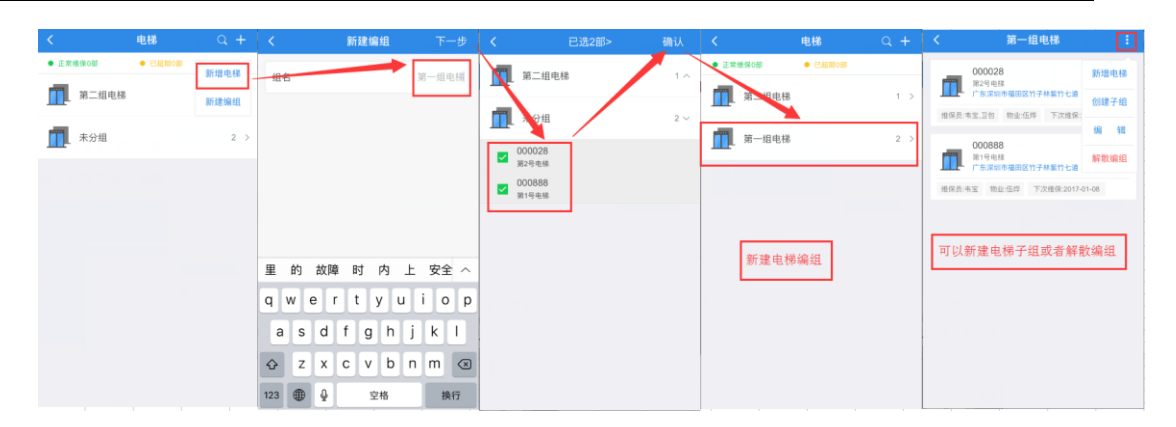

图(3.2.1)

#### 3.3 编辑电梯信息

进入"电梯"模块,选择某一电梯,点击更多,可以进入到电梯详情页面,点击编辑就 可以对电梯的基本信息,维保检验信息、详细信息、设备编号和照片等内容进行编辑。

3.4 查看维保、维修和年检记录

进入"电梯"模块后,维保公司账号可以看到该电梯查询时间内的维保、维修记录,还 有年检记录。如图(3.4.1)

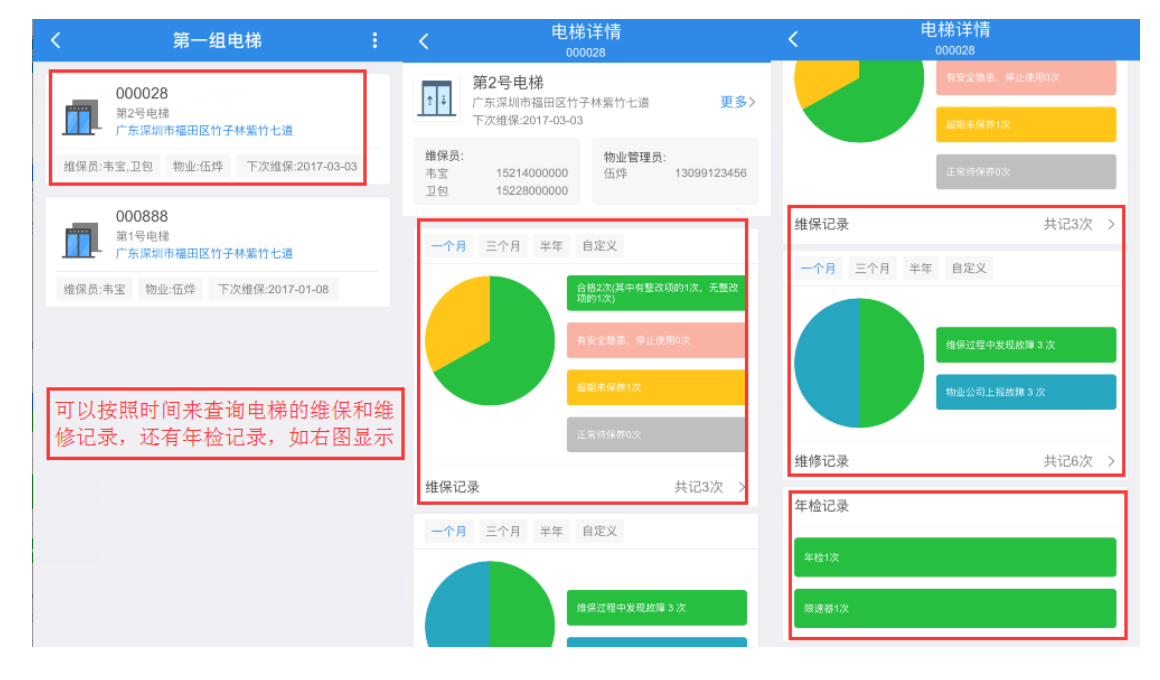

图 (3.4.1)

#### 4. 新增员工

维保公司进入"维保",物业公司进入"物业"就可以添加相关的新员工。维保公司增加的是新的维保工,物业公司增加的是新的物业管理员。维保公司和物业公司都可以对新的员工进行编组、解除编组、编辑员工信息、删除员工以及查看员工的维保和维修记录作,维保公司还能派遣维保工去维保或维修。物业管理员和维保工都没有权限此区域进行其它操作,下面以维保公司为例。

 1) 维保公司新增维保工、编组、解除编组、编辑维保工信息(如果选择重置密码,重 置后维保工的密码为000000)、删除员工。如图(4.1.1)

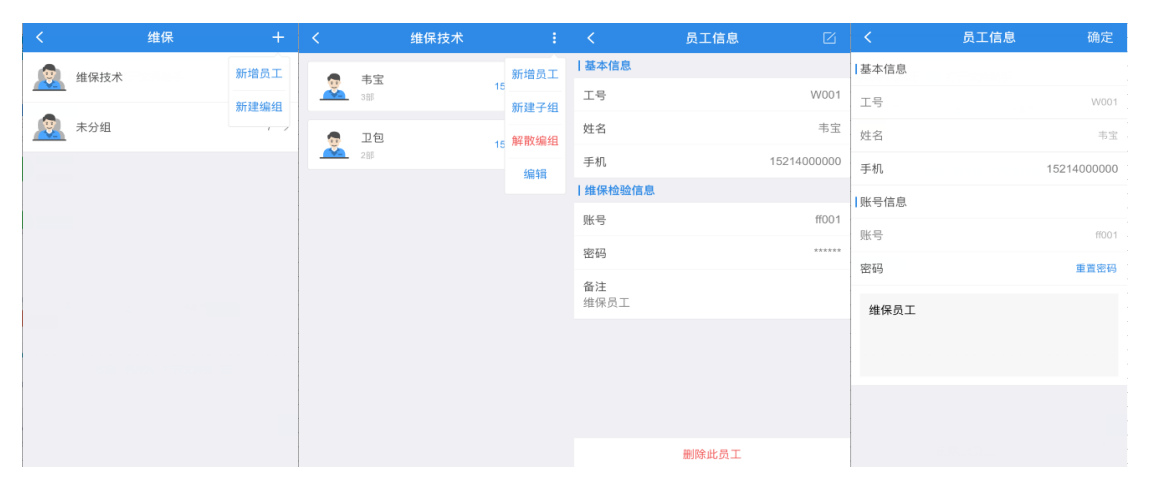

图(4.1.1)

2) 维保公司派遣维保工去维保或维修、查看维保工的维保和维修记。如图(4.1.2)

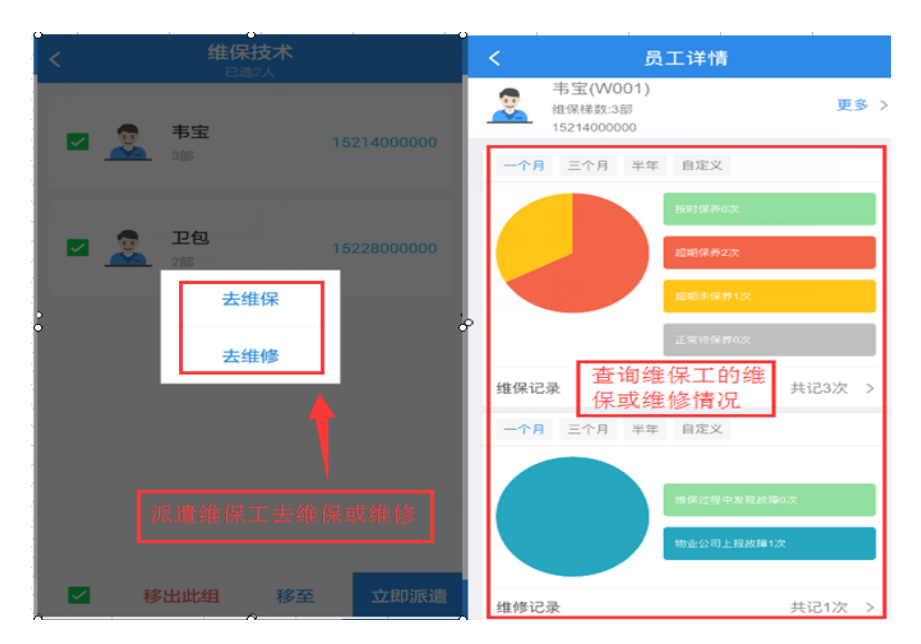

图(4.1.2)

## 5. 建立公司间的合作关系

5.1 查找并添加要合作的物业公司。

维保公司进入"物业"或物业公司进入"维保"就可以搜索相关的公司并以此进行合作 关系的建立。物业管理员和维保工无此权限。以下以维保公司账号为例:

1)维保公司账号进入"物业"模块,选择添加公司,然后输入相应的物业公司的名称进行搜索,查找出来后选中并点击确定,相应的合作申请就会发送到该物业公司,物业公司同意后维保公司和物业公司就建立了合作关系。如图(5.1.1)

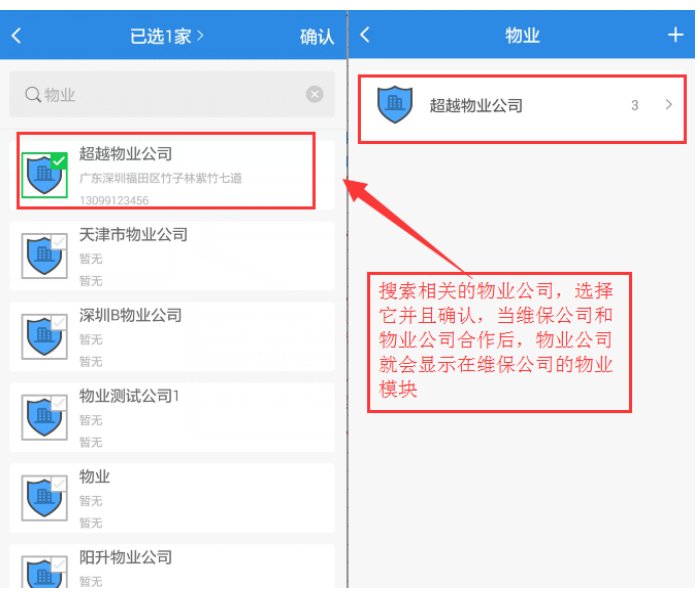

图 (5.1.1)

2)和物业公司建立合作关系,并且设置好电梯的相关信息后,后续和该物业公司合作
的电梯的相关维保和维修记录,年检记录都能在物业这里查看到。如图(5.1.2)

| < 4                              | 勿业详情               | :          | <              | 物业详情         | :   |
|----------------------------------|--------------------|------------|----------------|--------------|-----|
| 超越物业公司<br>13099123456<br>广东深圳福田区 | 司<br>竹子林紫竹七道       | 电梯列表       |                | 有安全隐患,停止使用0次 |     |
| 一个月 三个月 半年                       | ∓ 自定义              | HEPT OTF   |                | 超期未保养1次      |     |
|                                  | 合格2次(其中有整<br>项的0次) | 1改项的2次,无整改 |                | 正常待保养0次      |     |
|                                  | 有安全隐患,停止           | -使用0次      | 维保记录           | 共记3岁         | 2 > |
|                                  | 超期未保养1次            |            | <b>一个月</b> 三个月 | 半年 自定义       |     |
|                                  | 正常待保养0次            |            |                | 维保过程中发现故障7次  |     |
| 维保记录                             |                    | 共记3次 >     |                | 物业公司上报故障7次   |     |
| 一个月 三个月 半年                       | F 自定义              |            |                |              |     |
|                                  |                    |            | 维修记录           | 共记14岁        | : > |
|                                  | 维保过程中发现数           | (時7次       | 年检记录           |              |     |
|                                  | 物业公司上报故障           | 17次        | 年檢6次           |              |     |
| 维修记录                             |                    | 共记14次 >    | 限速器6次          |              |     |

图(5.1.2)

## 6. 任务

进入"任务"模块,可以查看到电梯的所有未完成的维保和维修任务。

1)未完成所有流程的维保任务。如图(6.1.1)

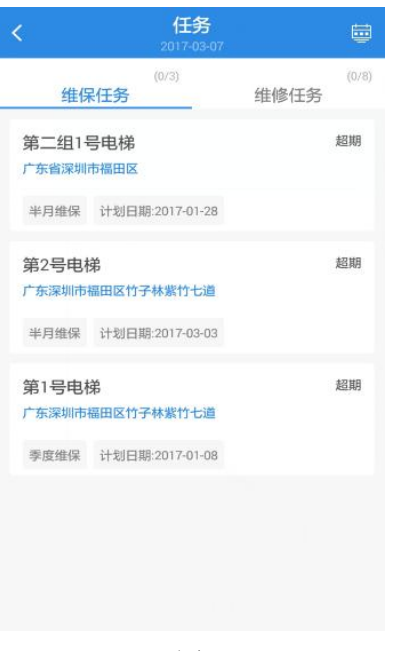

图(6.1.1)

2) 未完成所有流程的维修任务。如图(6.1.2)

| <                        | 任务<br>2017-03-07 |               |
|--------------------------|------------------|---------------|
| 维保任务                     | (0/3)            | (0/8)<br>隹修任务 |
| 第1号电梯                    |                  |               |
| 深圳市福田区竹子植                | 林紫竹七道            |               |
| 维保通知                     |                  |               |
| wx0000282017030<br>第2号电梯 | 0601             | 维修通知          |
| 深圳市福田区竹子村                | 林紫竹七道            |               |
| 维保通知                     |                  |               |
| WX0008882017021<br>第1号电梯 | 601              | 接受召修          |
| 深圳市福田区竹子                 | 林紫竹七道            |               |
| 物业上报 维修                  | 员:韦宝/卫包/11111/血) | 寒心/血寒恋        |
| wx0000282017022<br>第2号电梯 | 2001             | 维修完成          |
| 深圳市福田区竹子                 | 林紫竹七道            |               |
| 14.11 1 1m 10.100        |                  | 1             |

图 (6.1.2)

维保工可以在自己选择自己未完成的任务,然后去到设备所在地进行摇一摇签到,填写 相关的维保或维修内容,然后提交等待物业处理;物业管理员可以对维保或维修完成的任务 进行确认,确认后代表该任务结束。

# 7. 维修通知(发起维修通知)

选择主界面上的维修通知,会提示报修的方法,可以选择摇一摇或者电梯列表方式。 1)摇一摇方式报修,如图(7.1.1)。

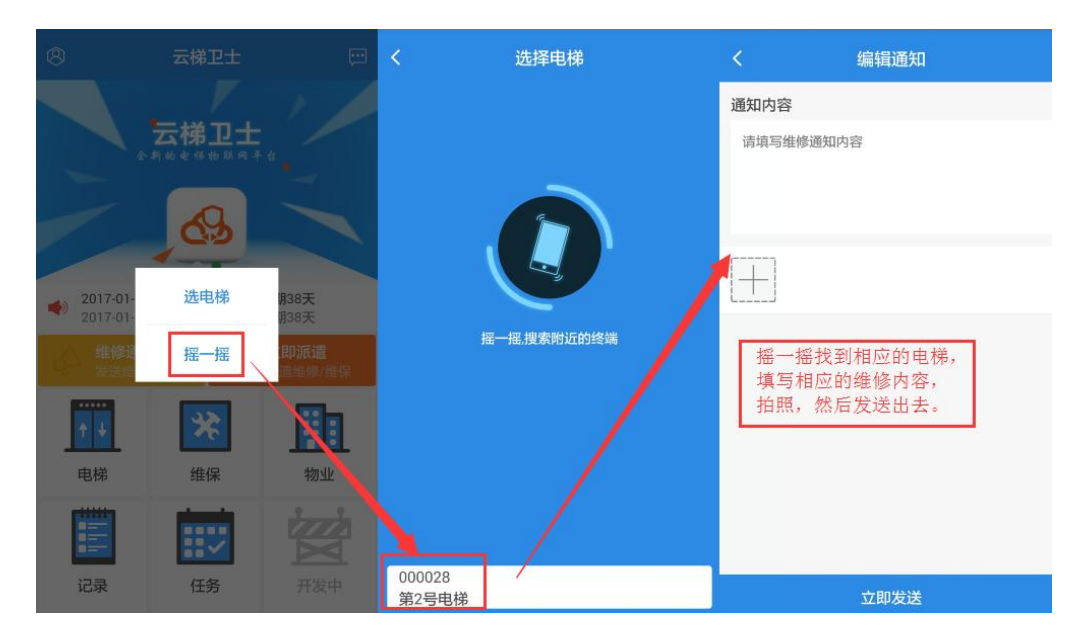

图(7.1.1)

2)选择电梯列表的方式报修,如图(7.1.2)。

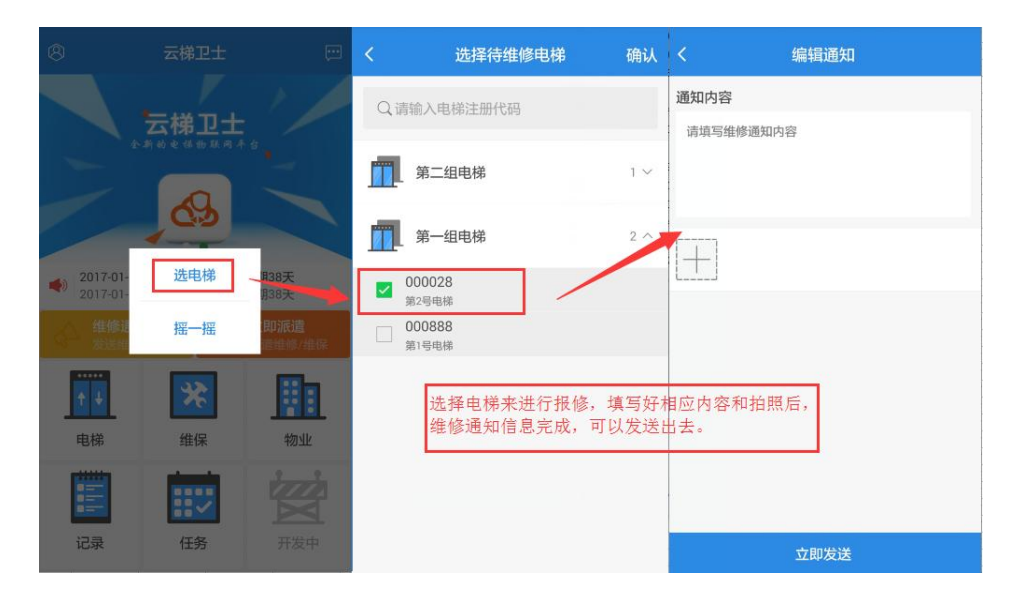

图(7.1.2)

## 8. 立即派遣

此功能为维保公司独有,物业公司或物业管理员以及维保工显示的是"当日任务",因 此对这模块进行详细说明一下。

点击主界面上的"立即派遣",维保公司可以派遣维保工进行维保或维修任务。

1) 点击"立即派遣"派遣维保工去维保,如图(8.1.1)

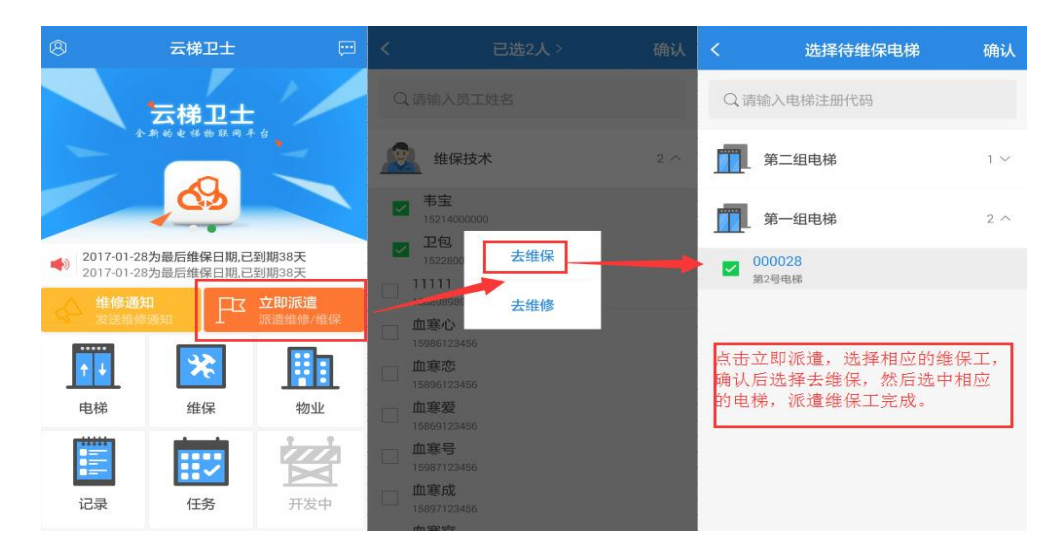

图(8.1.1)

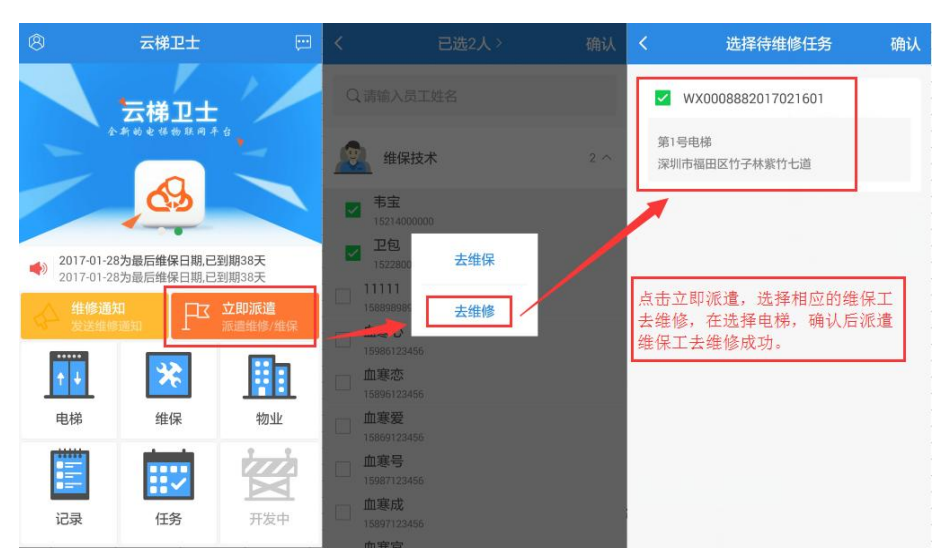

2) 点击"立即派遣"派遣维保工去维修,如图(8.1.2)

图(8.1.2)

## 9 消息

维保公司的账号能够收到各种消息,维保相关的和维修相关的,年检的和其它消息等。

1) 最新的消息会显示在主界面上进行提醒,如图(9.1.1)

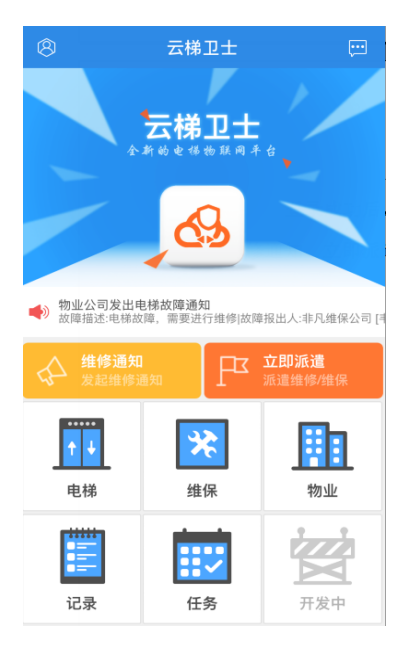

图(9.1.1)

2) 其它相关消息我们可以从消息模块里查看,如图(9.1.2)

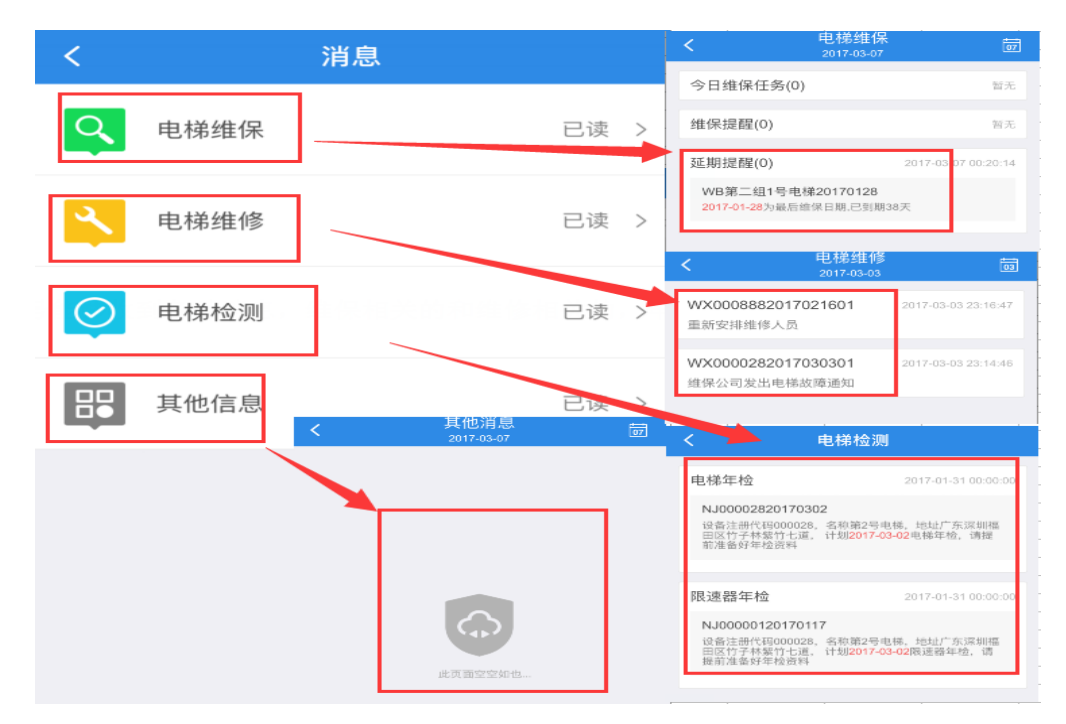

图(9.1.2)